## Decadenza del Provider

La Segreteria dalla lista dei Provider ha a disposizione il tasto per avviare il procedimento di decadenza del Provider. Il tasto Blocco (simbolo x, rosso) permette infatti di avviare il processo di decadenza del Provider.

| Lista dei provider Indietro |                                                   |                                                                      |                                        |                                         |                             |                                                         |                                           | lietro C         | erca         |          |      |
|-----------------------------|---------------------------------------------------|----------------------------------------------------------------------|----------------------------------------|-----------------------------------------|-----------------------------|---------------------------------------------------------|-------------------------------------------|------------------|--------------|----------|------|
| Show 10 • entries Search    |                                                   |                                                                      |                                        |                                         |                             |                                                         |                                           |                  | Search: prov | ider     |      |
| 11<br>Id                    | L†<br>Denominazione Legale                        | L1<br>Tipologia                                                      | L†<br>Stato                            | ↓↑<br>Inserimento<br>Piano<br>Formativo | L†<br>Inserimento<br>Eventi | Inserimento L1<br>Domanda<br>Accreditamento<br>Standard | L†<br>Inserimento<br>Relazione<br>Annuale | Azioni           |              |          |      |
| 160                         | PROVIDER1                                         | Aziende Sanitarie (Aziende Usl,<br>Aziende Ospedaliere, Policlinici) | Accreditamento<br>cancellato           | Non abilitato                           | Non abilitato               | Non abilitato                                           | Non abilitato                             | • <b>9</b> 8 C 🗂 | ₿ €          | <b>A</b> | 8    |
| 161                         | provider2                                         | Fondazioni a carattere scientifico                                   | Domanda inviata                        | Non abilitato                           | Non abilitato               | Non abilitato                                           | Non abilitato                             |                  | €            |          | 0    |
| 162                         | PROVIDER3                                         | Aziende Sanitarie (Aziende Usl,<br>Aziende Ospedaliere, Policlinici) | Domanda inviata                        | Non abilitato                           | Non abilitato               | Non abilitato                                           | Non abilitato                             | • • • • •        | €            |          | 8    |
| 164                         | prova provider                                    | Aziende Sanitarie (Aziende Usl,<br>Aziende Ospedaliere, Policlinici) | Accreditamento<br>prowisorio accettato | Non abilitato                           | Non abilitato               | Non abilitato                                           | Non abilitato                             | » <b>»</b> # C 🗂 | ₿€           | 6        | 8    |
| 165                         | prova provider1                                   | Aziende Sanitarie (Aziende Usl,<br>Aziende Ospedaliere, Policlinici) | Domanda inviata                        | Non abilitato                           | Non abilitato               | Non abilitato                                           | Non abilitato                             | • • • • •        | €            | 4        | 0    |
| Showing                     | g 1 to 5 of 5 entries (filtered from 108 total er | ntries)                                                              |                                        |                                         |                             |                                                         |                                           |                  | Pr           | evious 1 | Next |

Cliccando sul tasto, si visualizzano le motivazioni per cui verrà attivata la decadenza:

- Scadenza termini di inserimento della Domanda Standard
- Richiesta del Provider
- Mancato pagamento della quota annuale

Se si seleziona "Scadenza termini di inserimento della Domanda Standard" viene richiesto di inserire i seguenti dati:

- Numero
- Data Decreto

| Conferma decadenza del Provider |                                                        |       |  |  |
|---------------------------------|--------------------------------------------------------|-------|--|--|
| Motivazione *                   | Scadenza termini di inserimento della Domanda Standard |       |  |  |
|                                 | O Mancato pagamento della quota annuale                |       |  |  |
| Numero decreto *                |                                                        |       |  |  |
| Data decreto *                  |                                                        |       |  |  |
|                                 | Genera Decreto                                         |       |  |  |
| Documento di decadenza *        | Scegli file Nessun file selezionato                    |       |  |  |
|                                 | Chiudi                                                 | olica |  |  |

Dopo aver inserito questi dati, cliccando sul tasto genera decreto viene generato il file PDF del decreto, che potrà essere scaricato e ricaricato firmato digitalmente (o tramite l'integrazione con la firma digitale).

Ricaricato il decreto firmato, cliccare su Applica per avviare il procedimento.

Se si seleziona "Mancato pagamento della quota annuale" viene richiesto di allegare il file relativo al decreto di mancato pagamento, firmato fi

×

×

| Conferma decadenza del Provider |                          |                                                                                                    |                |  |
|---------------------------------|--------------------------|----------------------------------------------------------------------------------------------------|----------------|--|
|                                 | Motivazione *            | <ul> <li>Scadenza termini di inserimento della Domanda Standard</li> <li>Richiesta del Provider</li> <li>Mancato pagamento della quota annuale</li> </ul> |                |  |
|                                 | Documento di decadenza * | Scegli file Nessun file selezionato                                                                                                    |                |  |
|                                 |                          |                                                                                                    | Chiudi Applica |  |

D

Ricaricato il decreto firmato, cliccare su Applica per avviare il procedimento.

Se si seleziona "Richiesta del Provider" viene richiesto di inserire i seguenti dati:

- Numero
- Data Decreto
- Data richiesta del Provider

| Conferma decadenza del Provider |                                                                                                    |    |  |  |
|---------------------------------|----------------------------------------------------------------------------------------------------|----|--|--|
| Motivazione *                   | <ul> <li>Scadenza termini di inserimento della Domanda Standard</li> <li>Richiesta del Provider</li> </ul> |    |  |  |
|                                 | O Mancato pagamento della quota annuale                                                                    |    |  |  |
| Numero decreto *                |                                                                                                    |    |  |  |
| Data decreto *                  |                                                                                                    |    |  |  |
| Data richiesta del Provider *   |                                                                                                    |    |  |  |
|                                 | Genera Decreto                                                                                             |    |  |  |
| Documento di decadenza *        | Scegli file Nessun file selezionato                                                                        |    |  |  |
|                                 | Chiudi Appli                                                                                               | ca |  |  |

Dopo aver inserito questi dati, cliccando sul tasto genera decreto viene generato il file PDF del decreto, che potrà essere scaricato e ricaricato firmato digitalmente (o tramite l'integrazione con la firma digitale).

Ricaricato il decreto firmato, cliccare su Applica per avviare il procedimento.

E' necessario selezionare la motivazione, e allegare il file relativo alla delibera di decadenza del Provider. Per salvare cliccare su Applica, per annullare su Chiudi. Una volta effettuata la procedura, il Provider risulterà bloccato nelle sue funzioni, e l'accreditamento sarà cancellato.